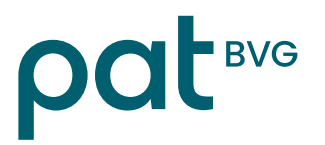

## PAT-Online Aggiungere un utente mediante l'amministratore connect

- 1. Per aggiungere un ulteriore utente, fare clic sui 3 puntini in alto a destra dell'indirizzo e-mail dell'utente → selezionare quind «Amministrazione utenti».
- Nella Amministrazone utenti, fare clic sui 3 puntini → selezionare quindi «Nuovo» e registrare l'indirizzo e-mail. Quando l'indirizzo e-mail è già utilizzato da altri membri, la registrazione è conclusa.

| Amministrazione utenti                                              |                   |                   |          |   |
|---------------------------------------------------------------------|-------------------|-------------------|----------|---|
| Dettaglio Nuovo Cerca Azzerare                                      |                   | Nuovo             |          |   |
| ✓ Ricerca                                                           |                   | Cerca             | Enter    |   |
| Testo                                                               | Incl. disattivati | Azzera<br>ricerca |          |   |
| ✓ Risultati                                                         | γ                 | Esporta PDF       |          |   |
|                                                                     | •                 | Esporta Excel     |          |   |
| Inserisci utente                                                    |                   |                   |          |   |
| Identificazione Account utente   dell'account utente Account utente |                   |                   |          |   |
| Indirizzo e-mail *                                                  |                   |                   |          |   |
| Interrompi                                                          | -                 |                   | Continua | 1 |

3. Per un nuovo indirizzo e-mail, nella sezione «Account utente» occorre registrare nome e cognome ed eventualmente modificare la lingua.

L'autenticazione a più fattori può essere configurata solo se l'utente è presente. In questo caso, cliccare su «Imposta» nel campo «Autenticazione a più fattori».

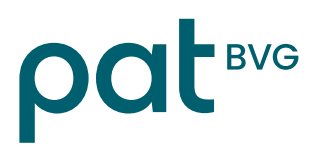

| dell'account utente              |         |
|----------------------------------|---------|
| ndirizzo e-mail                  |         |
|                                  |         |
| Nome *                           |         |
|                                  |         |
| Cognome *                        |         |
|                                  |         |
| ingua *                          | •       |
| tedesco 🗸                        |         |
| Autenticazione a più fattori     |         |
| SMS (tramite telefono cellulare) | Imposta |
|                                  |         |
|                                  |         |
|                                  |         |

## 4. Eseguire quindi i seguenti passaggi:

- Registrare il numero di cellulare (1)
- Cliccare su «OK» (2)
- Viene generato un codice tramite SMS → inserire il codice a 6 cifre nel campo «Codice SMS» (3)
- Cliccare su «OK» → Salvare
- Procedere quindi alla "Conferma password" (password connect dell'utente).

| Imposta codice SMS                                                                                                    | Conferma password                                                                                         |  |
|----------------------------------------------------------------------------------------------------|----------------------------------------------------------------------------------------------------|--|
| Inserite il numero di telefono e cliccate su «Ok». Riceverete via SMS<br>un codice a 6 cifre da inserire nel campo «Codice SMS». L'SMS è<br>gratuito. Inserite un numero con il seguente formato: +41(79) 111<br>22 33. Selezionate «Invia nuovamente codice SMS» se non ricevete<br>alcun codice o se il numero è cambiato. | Aus Sicherheitsgründen bitten wir Sie, sich mit Ihrem Passwort<br>nochmals zu authentisieren.<br>Utente 👔 |  |
| Numero di telefono *                                                                                                    | Parola d'ordine * 2                                                                                       |  |
| Codice SMS <b>3.</b>                                                                                                    |                                                                                                    |  |
| Interrompi Ok                                                                                                    | Interrompi Ok                                                                                             |  |

Se il login viene di nuovo effettuato da una collaboratrice/da un collaboratore, occorre tenere presente che per PAT BVG è disponibile solo il tema "**Previdenza professionale**".

Qualsiasi altro argomento riguarda la cassa di compensazione AVS medisuisse. In caso di domande relative ad AVS, contattare medisuisse.

## Personalvorsorgestiftung der Ärzte und Tierärzte PAT-BVG

## Dipartimento previdenza

PAT BVG Frongartenstrasse 9 9001 San Gallo

Tel. 071 556 34 00 www.pat-bvg.ch info@pat-bvg.ch